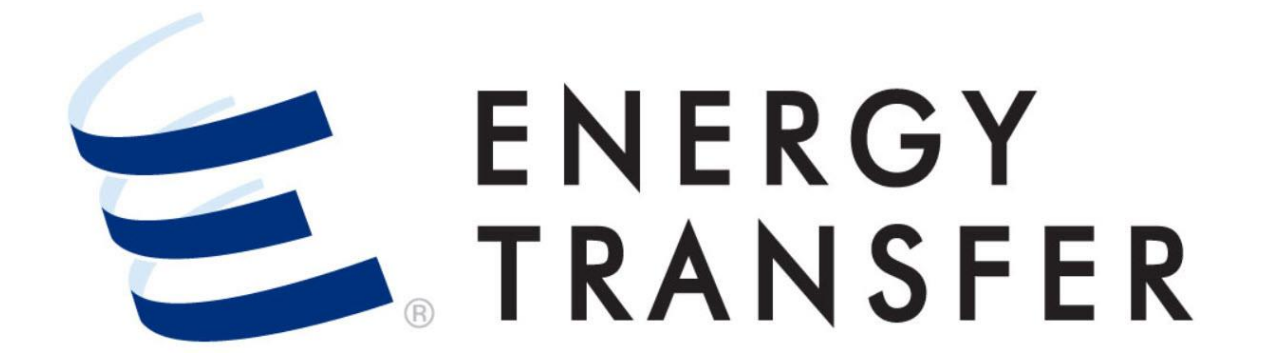

# Messenger+ Nominations: Editing an Existing Nomination

## **Editing an Existing Nomination**

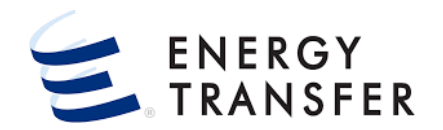

|   | -                    | CENTRAL CITY LDC                                                                    | -                                                                                                    |
|---|----------------------|-------------------------------------------------------------------------------------|----------------------------------------------------------------------------------------------------|
| × | Nomination 3         | Nomination Matrix 4                                                                 |                                                                                                    |
| F | Confirmations        | Future Nomination Matrix                                                            |                                                                                                    |
| × | Scheduled Quantity 🕨 | In-Field Storage Transfer                                                           |                                                                                                    |
| × |                      |                                                                                     |                                                                                                    |
| F |                      |                                                                                     |                                                                                                    |
| F |                      |                                                                                     |                                                                                                    |
| F |                      |                                                                                     |                                                                                                    |
| Þ |                      |                                                                                     |                                                                                                    |
|   | • • • • •            | <ul> <li>Nomination 3</li> <li>Confirmations</li> <li>Scheduled Quantity</li> </ul> | <ul> <li>CENTRAL CITY LDC</li> <li>Nomination 3 +</li> <li>Confirmations +</li> <li>Scheduled Quantity +</li> <li>In-Field Storage Transfer</li> <li>In-Field Storage Transfer</li> </ul> |

#### Follow these steps to learn how to edit an existing **Nomination** in **Messenger+.**

- To edit a Nomination, select the Customer Activities Menu .
- 2, 3 & 4. Select Nominations, Nomination, and Nomination Matrix

### **Editing an Existing Nomination, cont.**

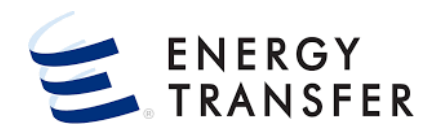

| ≡ |                               | - Centr                 | AL CITY LDC                        | •                              |                             | ₩ ¢ ≛        |
|---|-------------------------------|-------------------------|------------------------------------|--------------------------------|-----------------------------|--------------|
| ń | Nominations > Nomination > No | ominations Matrix       |                                    |                                |                             |              |
| Р | inned Contracts               |                         |                                    |                                |                             |              |
|   | Begin Date                    | End Date                | 1 6 >                              |                                | 7 Enter Svc Reg K*<br>67356 | Q            |
| ſ | Svc Reg K 🔺 Repl Ind          | Rate Sched Svc Reg Name | Service<br>Requester Svc Req Agent | Svc Reg Agent<br>Code MDCQ/MSQ | MRPL MDPL Assoc K           | Term Date    |
|   | 67356 7                       | FTS Central City        | 000000001 Central City             | 000000001 1,645                | AP 1000                     | 03-31-2025 📋 |
|   | 67358                         | FTS Central City        | 000000001 Central City             | 000000001 149,000              |                             | 03-31-2025 👕 |
|   |                               |                         |                                    |                                |                             |              |
| ę | £                             |                         |                                    |                                |                             |              |

#### **5 & 6.** Select the **Begin** & **End Date**

- If the Begin Date is adjusted, the End Date will default to the last day of the month. This can be adjusted simply by choosing a different End Date.
- 7. Enter the **Svc Req K**, or choose the Q button.

### **Editing an Existing Nomination, cont.**

| Nominal        | tions > No         | mination | > Nominatio       | ons Matrix |                      |                |             |       |                |                  |                    |             |           |         |      |                  |                 |               |             |               |       |
|----------------|--------------------|----------|-------------------|------------|----------------------|----------------|-------------|-------|----------------|------------------|--------------------|-------------|-----------|---------|------|------------------|-----------------|---------------|-------------|---------------|-------|
| eq Repl<br>Ind | Rate<br>Sched      | Svc R    | eq Name           |            | Service<br>Requester | Svc Re         | eq Agent    |       | Sv:<br>Co      | c Req Agen<br>de | t<br>Cycle         | MDCC        | /MSQ MRF  | 4       |      | MDP              | L               |               | Assor<br>K  | c<br>Term     | Date  |
| 6              | FTS                | Cent     | ral City LDC      |            | 0000000              | 01 Centr       | ral City LD | C     | 00             | 0000001          | ID1                | 1           | 1,645 AP  |         |      | 1000             | )               |               |             | 03-3          | 1-2   |
| ominatior      | ns Matrix          |          |                   |            |                      |                |             |       |                |                  |                    |             |           |         |      |                  |                 |               | iii s       | . 10          |       |
| Begin D        | ate •<br>3-13-2021 |          |                   | •          | End Dat              | e*<br>-13-2021 |             |       | > [            | Filter           | Zero Non           | ns          |           |         |      |                  |                 |               |             |               |       |
| NOMINATI       | IONS               | DATE R   | ANGE              |            |                      |                |             |       |                |                  |                    |             |           |         |      |                  |                 |               |             |               |       |
| Re<br>Nom      | Stat               | RR       | Conf<br>Cycle Act | Cd TT      | Rec<br>Loc*          | Up Name *      | lu          | лр К  | Nom Rer<br>Qty | Conf R           | ec Rec<br>Ity Rank | Del<br>Loc* | Dn Name   | .       | Dn K | Nom Del<br>Qty • | Conf Del<br>Qty | Del<br>Rank * | Fuel<br>Qty | Fuel<br>Qty P | kg ID |
| ALL            | PEN                |          | EVE 3             |            | 062                  | Central Cit    | ty LDC 6    | 573   | 0              |                  | 0 999              | 098         | Central C | ity LDC |      | 1,200            | 1,200           | 999           | 54          | 54            |       |
|                |                    |          |                   |            |                      |                |             |       | Nom            | Conf _           |                    |             |           |         |      | Nom              | Conf            |               | No (        | Con Ir        | mb    |
|                | _0                 | _        |                   |            |                      |                | 1           | lotal | 0              | ,                | 0                  |             |           |         |      | 1,200            | 1,200           |               | 54          | 54 -          | 1,2   |
|                | EPSQ               | L        | ocation Name      |            |                      | Up ID/         | /Dn ID      | Oper  | ator           | OBA              | G/T                |             | TABS      | SYS     |      | Zone             | Milea           | ige           | Confirm     | Fu            | 1%    |
| Receipt        | 261                |          | GR CIG EX         | CHANGE     |                      | 0000           | 00001       | Colo  | erado          | Y                | Т                  |             |           |         |      | FLD              | -235            |               | UNC         | 4.3           | 33    |
|                | 250                |          | GR-GENER          | ATION IN   | ITERCONNE            | FC0000         | 00001       | Gen   | eratio         | Y                |                    |             |           |         |      | MKT              | 841             |               | UNC         |               |       |

• For Same-Day nomination changes, please take note of the **EPSQ**.

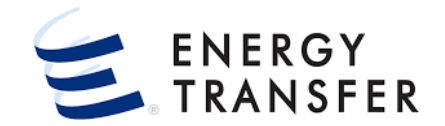

- 8. The only editable fields are the **Nom Rec Qty/Nom Del Qty** and the **Rec Rank/Del Rank** fields. Once a nomination is submitted, it cannot be deleted.
- 9. In order to nominate by **Delivery Quantity** first zero the **Receipt Quantity**.

**10.** Click the **I** button to update the **Nomination**.